# RV340 또는 RV345 라우터에서 Site-to-Site VPN(Virtual Private Network) 연결 구성

## 목표

VPN(Virtual Private Network)은 인터넷을 통한 로컬 네트워크와 원격 호스트 간의 연결입니다.로컬 및 원격 호스트는 컴퓨터 또는 설정이 동기화된 다른 네트워크로서 통신을 허용하도록 할 수 있습니다.이는 모든 유형의 VPN에 적용됩니다.일반적으로 두 네트워크 모두 연결의 양쪽에서 리소스에 액세스할 수 있습니다.VPN 연결은 일반적으로 다른 사무실을 본사에 연결하거나 원격 작업자가 네 트워크 인프라에 물리적으로 연결되지 않은 경우에도 사무실의 컴퓨터 네트워크에 연결할 수 있도 록 하는 데 사용됩니다.원격 작업자는 일반적으로 AnyConnect, Shrew Soft, GreenBow 및 기타 여 러 VPN 소프트웨어 클라이언트를 통해 연결합니다.

이 문서에서는 RV340과 RV345 라우터 간의 사이트 대 사이트 VPN 연결을 구성하는 방법을 살펴 봅니다.기본 라우터를 로컬 라우터로 호출하고 보조 라우터를 원격 라우터라고 합니다.보조 라우터 에 대한 원격 또는 물리적 액세스가 있어야 합니다.

LAN 네트워크는 서로 다른 서브넷(예: 192.168.1.x 및 192.168.2.x)에 있거나 완전히 다른 네트워크 (예: 192.168.1.x 및 10.10.1.x)에 있어야 합니다. 두 네트워크가 동일한 서브넷에 있는 경우 라우터 는 VPN을 통해 패킷을 전송하려고 시도하지 않습니다.

## 적용 가능한 디바이스

- RV340
- RV340W
- RV345
- RV345P

## 소프트웨어 버전

• 1.0.03.15

### 특별 공지:라이센싱 구조 - 펌웨어 버전 1.0.3.15 이상AnyConnect는 클라이언트 라이 센스에만 요금이 *부과됩니다*.

CDW와 같은 파트너 또는 회사의 장치 구매를 통해 클라이언트 라이센스를 구매해야 합니다.사용 자 1명(L-AC-PLS-3Y-S5) 또는 사용자 25명(AC-PLS-P-25-S)의 경우 1년을 포함한 라이센스 패킷 에 대한 옵션이 있습니다. 영구 라이센스를 포함한 기타 라이센스 옵션도 사용할 수 있습니다.라이 센스에 대한 자세한 내용은 아래의 *Licensing Information* 섹션에서 링크를 확인하십시오.

RV340 Series 라우터의 AnyConnect 라이센스에 대한 자세한 내용은 RV<u>340 Series 라우터용</u> <u>AnyConnect 라이센싱</u> 문서<u>를 참조하십시오</u>.

## VPN 연결 구성

#### 로컬 라우터

1단계. 로컬 라우터의 웹 기반 유틸리티에 로그인하고 VPN > Site-to-Site를 선택합니다.

**참고:**이 예에서는 RV340이 사용됩니다.

| · <b>f</b> h | LAN                      |
|--------------|--------------------------|
| ()<br>XK     | Routing                  |
|              | Firewall                 |
| (III)        | VPN 1                    |
|              | VPN Status               |
|              | IPSec Profiles           |
|              | Site-to-Site 2           |
|              | Client-to-Site           |
|              | Teleworker VPN Client    |
|              | PPTP Server              |
|              | L2TP Server              |
|              | GRE Tunnel               |
|              | SSL VPN                  |
|              | VPN Passthrough          |
| 2단겨          | . <b>더하기</b> 아이콘을 클릭합니다. |

| Site to Site Table |                   |             |                 |                           |                            | ^    |
|--------------------|-------------------|-------------|-----------------|---------------------------|----------------------------|------|
| <b>⊕</b>           |                   |             |                 |                           |                            |      |
| Connection Name \$ | Remote Endpoint 🖨 | Interface 🖨 | IPsec Profile 🖨 | Local Traffic Selection 🖨 | Remote Traffic Selection 🖨 | Stat |

## 3단계. 사용 체크박스가 선택되어 있는지 확인합니다.기본적으로 선택되어 있습니다.

| Basic Settings   | Advanced Settings | Failover |                                 |
|------------------|-------------------|----------|---------------------------------|
| Enable:          |                   |          |                                 |
| Connection Name: |                   |          | Please Input Connection Name    |
| IPsec Profile:   | Default           | ~        | Auto (IKEv1) Profile is Chosen. |
| Interface:       | WAN1              | v        |                                 |
| Remote Endpoint: | Static I          | p v      |                                 |
|                  |                   |          |                                 |
|                  |                   |          |                                 |

4단계. 연결 이름 필드에 연결 이름을 *입력합니다*.

참고:이 예에서 이름은 TestVPN1입니다.

| Basic Settings Adv | vanced Settings Failover |                                                     |
|--------------------|--------------------------|-----------------------------------------------------|
| Enable:            | €.                       |                                                     |
| Connection Name:   | TestVPN1                 |                                                     |
| IPsec Profile:     | Default                  | <ul> <li>Auto (IKEv1) Profile is Chosen.</li> </ul> |
| Interface:         | WAN1                     | ~                                                   |
| Remote Endpoint:   | Static IP                | ~                                                   |
|                    |                          |                                                     |

5단계. IPSec 프로파일 드롭다운 목록에서 연결의 보안 설정을 선택합니다.옵션은 생성된 IPSec 프 로필에 따라 달라집니다.IPSec 프로파일을 생성하는 방법에 대한 지침은 <u>여기</u>를 클릭하십시오.

참고:이 예에서는 CiscoTestVPN이 선택됩니다.

| Basic Settings Advance | d Settings Failover |                                 |
|------------------------|---------------------|---------------------------------|
| Enable:                | V                   |                                 |
| Connection Name:       | TestVPN1            |                                 |
| IPsec Profile:         | CiscoTestVPN        | Auto (IKEv1) Profile is Chosen. |
| Interface:             | WAN1                | ~                               |
| Remote Endpoint:       | Static IP           | ~                               |
|                        |                     |                                 |

6단계. 로컬 라우터에서 사용할 인터페이스를 선택합니다.옵션은 다음과 같습니다.

- WAN1 이 옵션은 VPN 연결에 로컬 라우터의 WAN1(Wide Area Network 1) 인터페이스의 IP 주소를 사용합니다.
- WAN2 이 옵션은 VPN 연결에 로컬 라우터의 WAN2 인터페이스의 IP 주소를 사용합니다 .WAN2는 단일 WAN 라우터에서 사용할 수 없습니다.
- USB1 이 옵션은 VPN 연결에 로컬 라우터의 USB1(Universal Serial Bus 1) 인터페이스의 IP 주소를 사용합니다.
- USB2 이 옵션은 VPN 연결에 로컬 라우터의 USB2 인터페이스의 IP 주소를 사용합니다 .USB2는 단일 USB 라우터에서 사용할 수 없습니다.

**참고:**이 예에서는 WAN1이 선택됩니다.

| Basic Settings   | Advanced Settings Failover |                                 |
|------------------|----------------------------|---------------------------------|
| Enable:          | R                          |                                 |
| Connection Name: | TestVPN1                   |                                 |
| IPsec Profile:   | CiscoTestVPN ~             | Auto (IKEv1) Profile is Chosen. |
| Interface:       | WAN1 ~                     |                                 |
| Remote Endpoint: | Static IP 🗸                |                                 |
|                  |                            |                                 |

7단계. 원격 라우터의 WAN 인터페이스의 식별자를 선택합니다.옵션은 다음과 같습니다.

- 고정 IP 이 옵션을 사용하면 VPN 연결을 설정할 때 로컬 라우터가 원격 라우터의 고정 IP 주 소를 사용할 수 있습니다.로컬 라우터에서 이 옵션을 선택한 경우 원격 라우터도 동일한 옵션으 로 구성해야 합니다.
- FQDN 이 옵션은 VPN 연결을 설정할 때 원격 라우터의 FQDN(Fully Qualified Domain Name)을 사용합니다.
- 동적 IP 이 옵션은 VPN 연결을 설정할 때 원격 라우터의 동적 IP 주소를 사용합니다.

**참고:**원격 라우터의 인터페이스 식별자는 로컬 라우터의 인터페이스 식별자와 같아야 합니다.이 예에서는 고정 IP가 선택됩니다.

| Basic Settings Advan | ced Settings Failover |                                                     |
|----------------------|-----------------------|-----------------------------------------------------|
| Enable:              | <b>∀</b>              |                                                     |
| Connection Name:     | TestVPN1              |                                                     |
| IPsec Profile:       | CiscoTestVPN          | <ul> <li>Auto (IKEv1) Profile is Chosen.</li> </ul> |
| Interface:           | WAN1                  | ~                                                   |
| Remote Endpoint:     | Static IP             | v                                                   |
|                      | Static IP             |                                                     |
|                      | FQDN                  |                                                     |
|                      | Dynamic IP            |                                                     |

8단계. 원격 라우터의 WAN 인터페이스의 IP 주소를 입력합니다.

**참고:**이 예에서는 124.123.122.123이 사용됩니다.

| Enable:          | Ø               |                                 |
|------------------|-----------------|---------------------------------|
| Connection Name: | TestVPN         |                                 |
| IPsec Profile:   | CiscoTestVPN    | Auto (IKEv1) Profile is Chosen. |
| Interface:       | WAN1            |                                 |
| Remote Endpoint: | Static IP v     |                                 |
|                  | 124.123.122.123 |                                 |

9단계. 필요한 IKE(Internet Key Exchange) 인증 방법에 대한 라디오 버튼을 클릭합니다.옵션은 다 음과 같습니다.

- 사전 공유 키 이 옵션은 연결을 완료하기 위해 연결에 암호가 필요하다는 것을 의미합니다 .사전 공유 키는 VPN 연결의 양쪽 끝에서 동일해야 합니다.
- 인증서 이 옵션은 인증 방법이 연결 시 비밀번호 대신 라우터에서 생성한 인증서를 사용 중 임을 의미합니다.

참고:이 예에서는 사전 공유 키가 선택됩니다.

IKE Authentication Method

| Pre-shared Key:                       |          |
|---------------------------------------|----------|
| Pre-shared Key Strength Meter:        |          |
| Minimum Pre-shared Key<br>Complexity: | ✓ Enable |
| Show Pre-shared Key:                  |          |
| O Certificate:                        |          |

10단계. Preshared Key 필드에 VPN 연결에 대한 사전 공유 키를 입력합니다.

## **IKE** Authentication Method

| • | Pre-shared Key:                       | •••••    | ) |
|---|---------------------------------------|----------|---|
|   | Pre-shared Key Strength Meter:        |          |   |
|   | Minimum Pre-shared Key<br>Complexity: | ✓ Enable |   |
|   | Show Pre-shared Key:                  | Enable   |   |

O Certificate:

11단계. (선택 사항) VPN 연결에 간단한 비밀번호를 사용하려면 Minimum Preshared Key Complexity Enable(최소 사전 공유 키 복잡성 **활성화**) 확인란의 선택을 취소합니다.기본적으로 선 택되어 있습니다.

## **IKE** Authentication Method

| • Pre-shared Key:                     | •••••  |  |
|---------------------------------------|--------|--|
| Pre-shared Key Strength Meter         |        |  |
| Minimum Pre-shared Key<br>Complexity: | Enable |  |
| Show Pre-shared Key:                  | Enable |  |

O Certificate:

12단계. (선택 사항) Show plain text when edit **Enable** 확인란을 선택하여 미리 공유한 키를 일반 텍 스트로 표시합니다.이 옵션은 기본적으로 선택되지 않습니다.

## **IKE** Authentication Method

| • Pre-shared Key:                     | ••••••   |
|---------------------------------------|----------|
| Pre-shared Key Strength Meter         |          |
| Minimum Pre-shared Key<br>Complexity: | ☑ Enable |
| Show Pre-shared Key:                  | D Enable |
| • • •                                 |          |

O Certificate:

13단계. Local Identifier Type(로컬 식별자 유형) 드롭다운 목록에서 로컬 네트워크의 식별자 유형을 선택합니다.옵션은 다음과 같습니다.

- 로컬 WAN IP 이 옵션은 인터페이스의 WAN IP를 통해 로컬 네트워크를 식별합니다.
- IP 주소 이 옵션은 로컬 IP 주소를 통해 로컬 네트워크를 식별합니다.
- 로컬 FQDN 이 옵션은 FQDN을 통해 로컬 네트워크를 식별합니다(있는 경우).
- 로컬 사용자 FQDN 이 옵션은 사용자의 FQDN을 통해 로컬 네트워크를 식별하며, 이는 사용 자의 이메일 주소일 수 있습니다.

참고:이 예에서는 IP 주소가 선택됩니다.

| Local Group Setup      |                 |
|------------------------|-----------------|
| Local Identifier Type: | IP Address      |
|                        | Local WAN IP    |
| Local Identifier:      | IP Address      |
|                        | Local FQDN      |
| Local IP Type.         | Local User FQDN |
| IP Address:            |                 |
| Subnet Mask:           |                 |

14단계. 로컬 식별자 필드에 로컬 네트워크의 식별자를 입력합니다.

**참고:**이 예에서는 124.123.122.121을 입력합니다.

| Local Identifier Type: | IP Address ~    |
|------------------------|-----------------|
| Local Identifier:      | 124.123.122.121 |
| Local IP Type:         | Subnet ~        |
| IP Address:            |                 |
| Subnet Mask:           |                 |

15단계. Local IP Type(로컬 IP 유형) 드롭다운 목록에서 VPN 클라이언트에서 액세스할 수 있는 IP 주소 유형을 선택합니다.옵션은 다음과 같습니다.

- 서브넷 이 옵션을 사용하면 VPN의 원격 측에서 지정된 서브넷의 로컬 호스트에 액세스할 수 있습니다.
- IP Address 이 옵션을 사용하면 VPN의 원격 측에서 지정된 IP 주소로 로컬 호스트에 액세스 할 수 있습니다.
- Any 이 옵션을 사용하면 VPN의 원격 측에서 로컬 호스트에 액세스할 수 있습니다.

참고:이 예에서는 서브넷이 선택됩니다.

Local Group Setup

| Local Identifier Type:      | IP Address                              | ~ |
|-----------------------------|-----------------------------------------|---|
| Local Identifier:           | 124.123.122.121                         |   |
| Local IP Type:              | Subnet                                  | ~ |
|                             | Subnet                                  |   |
|                             | Jublice                                 |   |
| IP Address:                 | IP Address                              |   |
| IP Address:                 | IP Address<br>IP Group                  |   |
| IP Address:<br>Subnet Mask: | IP Address<br>IP Group<br>GRE Interface |   |

16단계. VPN 클라이언트에서 액세스할 네트워크 또는 호스트의 IP 주소를 *IP Address* 필드에 입력 합니다.

## **참고:**이 예에서는 IP 주소가 10.10.10.1입니다.

#### Local Group Setup

| Local Identifier Type: | IP Address v    |
|------------------------|-----------------|
| Local Identifier:      | 124.123.122.121 |
| Local IP Type:         | Subnet ~        |
| IP Address:            | 10.10.10.1      |
| Subnet Mask:           |                 |

17단계. Subnet Mask(서브넷 마스크) 필드에 IP 주소의 Subnet Mask(서브넷 마스크)를 입력합니다

**참고:**이 예에서는 서브넷 마스크가 255.255.255.0입니다.

| Local Identifier Type: | IP Address ~    |
|------------------------|-----------------|
| Local Identifier:      | 124.123.122.121 |
| Local IP Type:         | Subnet ~        |
| IP Address:            | 10.10.10.1      |
| Subnet Mask:           | 255.255.255.0   |

18단계. 드롭다운 목록에서 Remote Identifier Type(원격 식별자 유형)을 선택합니다.옵션은 다음과 같습니다.

- 원격 WAN IP 이 옵션은 인터페이스의 WAN IP를 통해 원격 네트워크를 식별합니다.
- 원격 FQDN 이 옵션은 FQDN을 통해 원격 네트워크를 식별합니다(있는 경우).
- 원격 사용자 FQDN 이 옵션은 사용자의 FQDN을 통해 원격 네트워크를 식별하며, 이는 사용 자의 이메일 주소일 수 있습니다.

참고:이 예에서는 Remote WAN IP가 선택됩니다.

| Remote | Group | Setup |
|--------|-------|-------|
|--------|-------|-------|

| Remote Identifier Type: | Remote WAN IP                | ~ |
|-------------------------|------------------------------|---|
| Remote Identifier:      | Remote WAN IP<br>Remote FQDN |   |
| Remote IP Type:         | Remote User FQDN             | ~ |
| IP Address:             |                              |   |
| Subnet Mask:            |                              | ٦ |

19단계. Remote Identifier(원격 식별자) 필드에 원격 라우터의 WAN IP 주소를 입력합니다.

**참고:**이 예에서는 원격 식별자가 124.123.122.123입니다.

#### Remote Group Setup

| Remote Identifier Type: | Remote WAN IP   |
|-------------------------|-----------------|
| Remote Identifier:      | 124.123.122.123 |
| Remote IP Type:         | Subnet ~        |
| IP Address:             |                 |
| Subnet Mask:            |                 |

20단계. Remote IP Type 드롭다운 목록에서 로컬 네트워크에 액세스해야 하는 네트워크 유형을 선 택합니다.옵션은 다음과 같습니다.

• IP Address — 이 옵션을 사용하면 로컬 호스트가 지정된 IP 주소로 원격 호스트에 액세스할 수 있습니다.

- 서브넷 이 옵션을 사용하면 로컬 호스트가 지정된 서브넷을 사용하여 원격 호스트의 리소스 에 액세스할 수 있습니다.
- Any 이 옵션을 사용하면 로컬 호스트가 모든 IP 주소로 원격 호스트의 리소스에 액세스할 수 있습니다.

#### Remote Group Setup

| Remote Identifier Type: | Remote WAN IP   |  |
|-------------------------|-----------------|--|
| Remote Identifier:      | 124.123.122.123 |  |
| Remote IP Type:         | Subnet          |  |
|                         | Subnet          |  |
| IP Address:             | IP Address      |  |
| Subpot Mook:            | IP Group        |  |
| Subhet Mask:            | Any             |  |

#### 21단계. 원격 네트워크의 LAN IP 주소를 IP Address 필드에 입력합니다.

#### **참고:**이 예에서는 IP 주소가 192.168.2.1입니다.

#### Remote Group Setup

| Remote Identifier Type: | Remote WAN IP   |
|-------------------------|-----------------|
| Remote Identifier:      | 124.123.122.123 |
| Remote IP Type:         | Subnet ~        |
| IP Address:             | 192.168.2.1     |
| Subnet Mask:            |                 |

22단계. Subnet Mask 필드에 원격 네트워크의 서브넷 마스크를 입력합니다.

#### **참고:**이 예에서는 서브넷 마스크가 255.255.255.0입니다.

#### Remote Group Setup

| Remote Identifier Type: | Remote WAN IP   |
|-------------------------|-----------------|
| Remote Identifier:      | 124.123.122.123 |
| Remote IP Type:         | Subnet ~        |
| IP Address:             | 192.168.2.1     |
| Subnet Mask:            | 255.255.255.0   |

23단계. 적용을 **누릅니다**.

| ad/Edit a New Conr                                                                                   | nection                                                         | Apply | Cancel |
|----------------------------------------------------------------------------------------------------|-----------------------------------------------------------------|-------|--------|
| Local IP Type:                                                                                       | Subnet ~                                                        |       |        |
| IP Address:                                                                                          | 10.10.10.1                                                      |       |        |
| Subnet Mask:                                                                                         | 255.255.255.0                                                   |       |        |
| Remote Group Setu                                                                                    | qu                                                              |       |        |
| Remote Group Setu                                                                                    | qu                                                              |       |        |
| Remote Group Setu<br>Remote Identifier Type:                                                         | Remote WAN IP                                                   |       |        |
| Remote Group Setu<br>Remote Identifier Type:<br>Remote Identifier:                                   | Up<br>Remote WAN IP ~<br>124.123.122.123                        |       |        |
| Remote Group Setu<br>Remote Identifier Type:<br>Remote Identifier:<br>Remote IP Type:                | Remote WAN IP    124.123.122.123  Subnet                        |       |        |
| Remote Group Setu<br>Remote Identifier Type:<br>Remote Identifier:<br>Remote IP Type:<br>IP Address: | UP<br>Remote WAN IP<br>124.123.122.123<br>Subnet<br>192.168.2.1 |       |        |

24단계. **저장**을 클릭합니다.

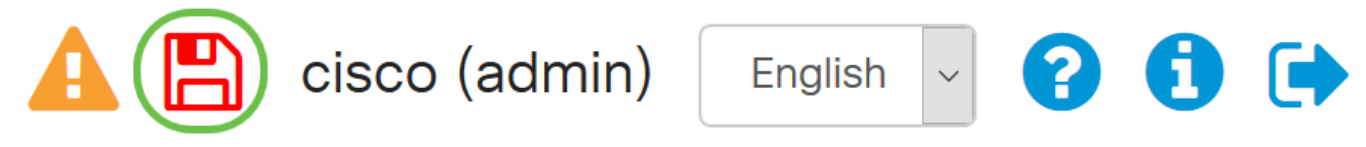

이제 로컬 라우터에서 VPN 설정을 구성해야 합니다.

## 원격 라우터

1단계. 다음과 같은 로컬 라우터의 VPN 설정을 결정합니다.

- VPN 연결에 사용할 로컬 및 원격 라우터의 인터페이스입니다.
- 로컬 및 원격 라우터의 WAN(Wide Area Network) IP(Internet Protocol) 주소입니다.
- 로컬 및 원격 네트워크의 LAN 주소 및 서브넷 마스크
- VPN 연결을 위한 사전 공유 키, 암호 또는 인증서
- 로컬 라우터의 보안 설정입니다.
- VPN 연결에 대한 방화벽 제외입니다.

2단계. 라우터의 웹 기반 유틸리티에 로그인하고 VPN > IPSec Profiles를 선택합니다.

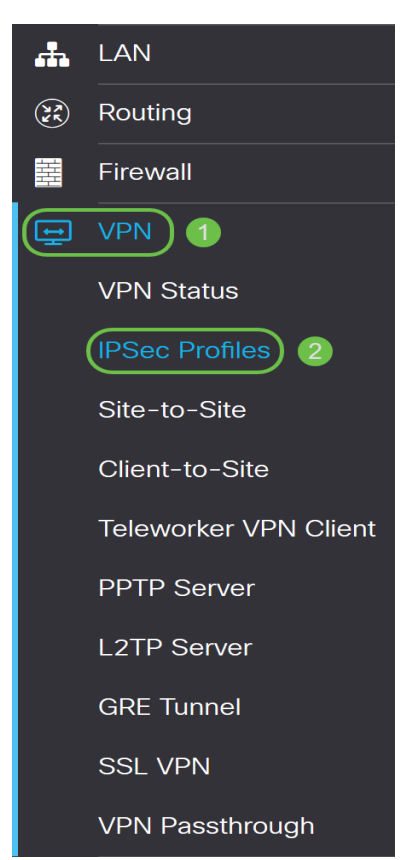

3단계. 로컬 라우터의 VPN 보안 설정과 일치하는 원격 라우터의 VPN 보안 설정을 구성합니다.자세 한 내용을 보려면 <u>여기</u>를 클릭하십시오.

4단계. 로컬 라우터의 웹 기반 유틸리티에서 VPN > Site-to-Site를 선택합니다.

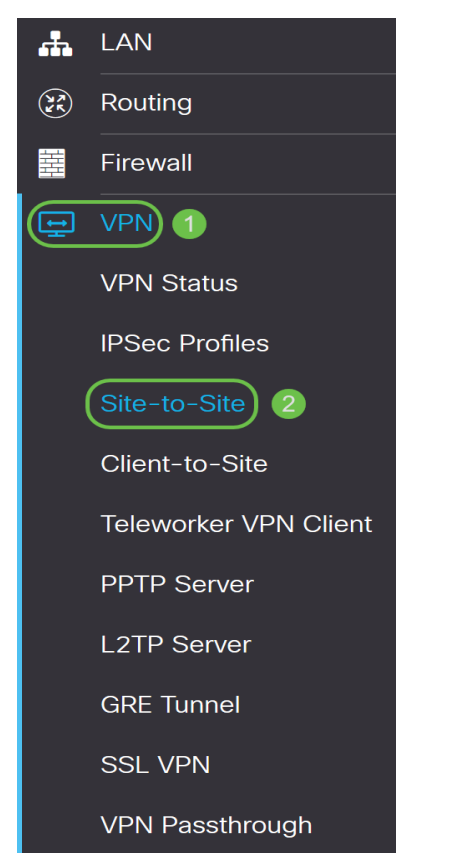

5단계. 더하기 아이콘을 클릭합니다.

| 🛨 🗹 💼                       |                   |             |                  |                                                           |
|-----------------------------|-------------------|-------------|------------------|-----------------------------------------------------------|
| □ Connection Name <b>\$</b> | Remote Endpoint 🖨 | Interface 🖨 | IPsec Profile \$ | Local Traffic Selection 🗢 Remote Traffic Selection 🗢 Stat |
|                             |                   |             |                  |                                                           |

#### 6단계. **사용** 확인란**이** 선택되었는지 확인합니다.기본적으로 선택되어 있습니다.

| Enable:          | 3         |                                                     |
|------------------|-----------|-----------------------------------------------------|
| Connection Name: |           | Please Input Connection Name                        |
| IPsec Profile:   | Default   | <ul> <li>Auto (IKEv1) Profile is Chosen.</li> </ul> |
| Interface:       | WAN1      | v                                                   |
| Remote Endpoint: | Static IP | v                                                   |
|                  |           |                                                     |

7단계. Connection *Name(연결 이름*) 필드에 VPN 연결 이름을 입력합니다.원격 라우터의 연결 이 름은 로컬 라우터에 지정된 연결 이름과 다를 수 있습니다.

| Enable:          | V           |                                 |
|------------------|-------------|---------------------------------|
| Connection Name: | TestVPN     |                                 |
| IPsec Profile:   | Default     | Auto (IKEv1) Profile is Chosen. |
| Interface:       | WAN1 ~      |                                 |
| Remote Endpoint: | Static IP v |                                 |
|                  |             |                                 |

참고:이 예에서는 연결 이름이 TestVPN입니다.

8단계. 드롭다운 목록에서 IPSec 프로파일을 선택합니다.옵션은 생성된 IPSec 프로필에 따라 달라 집니다.IPSec 프로필 생성에 대한 지침은 <u>여기</u>를 클릭하십시오.

참고:이 예에서는 CiscoTestVPN이 선택됩니다.

| Enable:          |              |                                 |
|------------------|--------------|---------------------------------|
| Connection Name: | TestVPN      |                                 |
| IPsec Profile:   | CiscoTestVPN | Auto (IKEv1) Profile is Chosen. |
| Interface:       | WAN1 ~       |                                 |
| Remote Endpoint: | Static IP v  |                                 |
|                  |              |                                 |

9단계. 드롭다운 목록에서 원격 라우터가 VPN 연결에 사용할 인터페이스를 선택합니다.옵션은 다 음과 같습니다.

- WAN1 이 옵션은 VPN 연결을 위해 원격 라우터의 WAN1(Wide Area Network 1) 인터페이 스의 IP 주소를 사용합니다.
- WAN2 이 옵션은 VPN 연결에 원격 라우터의 WAN2 인터페이스의 IP 주소를 사용합니다 .WAN2는 단일 WAN 라우터에서 사용할 수 없습니다.
- USB1 이 옵션은 VPN 연결을 위해 원격 라우터의 USB1(Universal Serial Bus 1) 인터페이스 의 IP 주소를 사용합니다.
- USB2 이 옵션은 VPN 연결에 원격 라우터의 USB2 인터페이스의 IP 주소를 사용합니다 .USB2는 단일 USB 라우터에서 사용할 수 없습니다.

참고:이 예에서는 WAN1이 선택됩니다.

| Enable:          |              |                                 |
|------------------|--------------|---------------------------------|
| Connection Name: | TestVPN      |                                 |
| IPsec Profile:   | CiscoTestVPN | Auto (IKEv1) Profile is Chosen. |
| Interface:       | WAN1 ~       |                                 |
| Remote Endpoint: | Static IP v  |                                 |
|                  |              |                                 |

10단계. Remote Endpoint(원격 엔드포인트) 드롭다운 목록에서 로컬 라우터의 WAN 인터페이스의 식별자를 선택합니다.옵션은 다음과 같습니다.

- 고정 IP 이 옵션을 사용하면 VPN 연결을 설정할 때 원격 라우터가 로컬 라우터의 고정 IP 주 소를 사용할 수 있습니다.로컬 라우터에서 이 옵션을 선택한 경우 원격 라우터도 동일한 옵션으 로 구성해야 합니다.
- FQDN 이 옵션은 VPN 연결을 설정할 때 로컬 경로의 FQDN(Fully Qualified Domain Name)을 사용합니다.
- 동적 IP 이 옵션은 VPN 연결을 설정할 때 로컬 라우터의 동적 IP 주소를 사용합니다.

**참고:**원격 라우터의 인터페이스 식별자는 로컬 라우터의 인터페이스 식별자와 같아야 합니다.이 예 에서는 고정 IP가 선택됩니다.

| Enable:          | Ø            |                                 |
|------------------|--------------|---------------------------------|
| Connection Name: | TestVPN      |                                 |
| IPsec Profile:   | CiscoTestVPN | Auto (IKEv1) Profile is Chosen. |
| Interface:       | WAN1 ~       |                                 |
| Remote Endpoint: | Static IP v  |                                 |
|                  |              |                                 |

11단계. 로컬 라우터의 WAN IP 주소를 입력합니다.

참고:이 예에서는 IP 주소가 124.123.122.121입니다.

| Enable:          | Ø               |                                 |
|------------------|-----------------|---------------------------------|
| Connection Name: | TestVPN         |                                 |
| IPsec Profile:   | CiscoTestVPN    | Auto (IKEv1) Profile is Chosen. |
| Interface:       | WAN1            | ·                               |
| Remote Endpoint: | Static IP       | ~                               |
|                  | 124.123.122.121 | ן                               |

12단계. 필요한 IKE(Internet Key Exchange) 인증 방법에 대한 라디오 버튼을 클릭합니다.옵션은 다 음과 같습니다.

- 사전 공유 키 이 옵션은 연결을 완료하기 위해 연결에 암호가 필요하다는 것을 의미합니다 .사전 공유 키는 VPN 연결의 양쪽 끝에서 동일해야 합니다.
- 인증서 이 옵션은 인증 방법이 연결 시 비밀번호 대신 라우터에서 생성한 인증서를 사용 중 임을 의미합니다.

참고:이 예에서는 사전 공유 키가 선택됩니다.

**IKE** Authentication Method

| O Pre-shared Key:                     |          |
|---------------------------------------|----------|
| Pre-shared Key Strength Meter:        |          |
| Minimum Pre-shared Key<br>Complexity: | ✓ Enable |
| Show Pre-shared Key:                  | Enable   |

O Certificate:

13단계. Preshared *Key* 필드에 VPN 연결에 대한 사전 공유 키*를* 입력합니다.

## **IKE** Authentication Method

| 0 | Pre-shared Key:                       | • |        |
|---|---------------------------------------|---|--------|
|   | Pre-shared Key Strength Meter:        |   |        |
|   | Minimum Pre-shared Key<br>Complexity: |   | Enable |
|   | Show Pre-shared Key:                  |   | Enable |

O Certificate:

14단계. (선택 사항) Minimum Preshared Key Complexity(최소 사전 공유 키 복잡성) 확인란을 선택 취소합니다. VPN 연결에 단순 암호를 사용하려면 이 확인란을 선택 취소합니다.기본적으로 선택되 어 있습니다.

### **IKE** Authentication Method

| 0 | Pre-shared Key:                       | ••••••   |  |
|---|---------------------------------------|----------|--|
|   | Pre-shared Key Strength Meter:        |          |  |
|   | Minimum Pre-shared Key<br>Complexity: | 🕑 Enable |  |
|   | Show Pre-shared Key:                  | Enable   |  |

O Certificate:

15단계. (선택 사항) Show plain text when edit **Enable** 확인란을 선택하여 미리 공유한 키를 일반 텍 스트로 표시합니다.이 옵션은 기본적으로 선택되지 않습니다.

## IKE Authentication Method

| • Pre-shared Key:                     | ••••••   |
|---------------------------------------|----------|
| Pre-shared Key Strength Meter:        |          |
| Minimum Pre-shared Key<br>Complexity: | S Enable |
| Show Pre-shared Key:                  | D Enable |
|                                       |          |

O Certificate:

16단계. 원격 라우터의 Local Identifier Type(로컬 식별자 유형) 드롭다운 목록에서 원격 네트워크의 식별자 유형을 선택합니다.옵션은 다음과 같습니다.

- 로컬 WAN IP 이 옵션은 인터페이스의 WAN IP를 통해 원격 네트워크를 식별합니다.
- IP 주소 이 옵션은 로컬 IP 주소를 통해 원격 네트워크를 식별합니다.
- 로컬 FQDN 이 옵션은 FQDN을 통해 원격 네트워크를 식별합니다(있는 경우).
- 로컬 사용자 FQDN 이 옵션은 사용자의 FQDN을 통해 원격 네트워크를 식별하며, 이는 사용 자의 이메일 주소일 수 있습니다.

참고:이 예에서는 IP 주소가 선택됩니다.

| Local Identifier Type: | IP Address ~    |
|------------------------|-----------------|
|                        | Local WAN IP    |
| Local Identifier:      | IP Address      |
|                        | Local FQDN      |
| Local IP Type:         | Local User FQDN |
| IP Address:            |                 |
| Subnet Mask:           |                 |

17단계. 원격 라우터의 Local Identifier(로컬 식별자) 필드에 원격 네트워크의 식별자를 입력합니다.

**참고:**이 예에서는 124.123.122.123을 입력합니다.

#### Local Group Setup

| Local Identifier Type: | IP Address ~    |
|------------------------|-----------------|
| Local Identifier:      | 124.123.122.123 |
| Local IP Type:         | Subnet ~        |
| IP Address:            |                 |
| Subnet Mask:           |                 |

18단계. Local IP Type(로컬 IP 유형) 드롭다운 목록에서 VPN 클라이언트에서 액세스할 수 있는 IP 주소 유형을 선택합니다.옵션은 다음과 같습니다.

- 서브넷 이 옵션을 사용하면 VPN의 로컬 측에서 지정된 서브넷의 원격 호스트에 액세스할 수 있습니다.
- IP Address 이 옵션을 사용하면 VPN의 로컬 측에서 지정된 IP 주소로 원격 호스트에 액세스 할 수 있습니다.
- Any 이 옵션을 사용하면 VPN의 로컬 측에서 원격 호스트에 액세스할 수 있습니다.

#### Local Group Setup

| Local Identifier Type:      | IP Address                              |   |
|-----------------------------|-----------------------------------------|---|
| Local Identifier:           | 124.123.122.123                         |   |
| Local IP Type:              | Subnet                                  | - |
|                             |                                         | - |
|                             | Subnet                                  |   |
| IP Address:                 | IP Address                              |   |
| IP Address:                 | IP Address<br>IP Group                  |   |
| IP Address:<br>Subnet Mask: | IP Address<br>IP Group<br>GRE Interface |   |

참고:이 예에서는 서브넷이 선택됩니다.

19단계. VPN 클라이언트에서 액세스할 네트워크 또는 호스트의 IP 주소를 *IP Address* 필드에 입력 합니다.

참고:이 예에서는 IP 주소가 192.168.2.1입니다.

| Local Identifier Type: | IP Address ~    |
|------------------------|-----------------|
| Local Identifier:      | 124.123.122.123 |
| Local IP Type:         | Subnet ~        |
| IP Address:            | 192.168.2.1     |
| Subnet Mask:           |                 |

20단계. Subnet Mask(서브넷 마스크) 필드에 IP 주소의 Subnet Mask(서브넷 마스크)를 입력합니다

**참고:**이 예에서는 서브넷 마스크가 255.255.255.0입니다.

#### Local Group Setup

| Local Identifier Type: | IP Address ~    |
|------------------------|-----------------|
| Local Identifier:      | 124.123.122.123 |
| Local IP Type:         | Subnet ~        |
| IP Address:            | 192.168.2.1     |
| Subnet Mask:           | 255.255.255.0   |

21단계. 드롭다운 목록에서 로컬 식별자 유형을 선택합니다.옵션은 다음과 같습니다.

- 원격 WAN IP 이 옵션은 인터페이스의 WAN IP를 통해 로컬 네트워크를 식별합니다.
- 원격 FQDN 이 옵션은 FQDN이 있는 경우 로컬 네트워크를 식별합니다.
- 원격 사용자 FQDN 이 옵션은 사용자의 FQDN을 통해 로컬 네트워크를 식별하며, 이는 사용 자의 이메일 주소일 수 있습니다.

참고:이 예에서는 Remote WAN IP가 선택됩니다.

## Remote Group Setup

| Remote Identifier Type: | Remote WAN IP   |
|-------------------------|-----------------|
| Remote Identifier:      | 124.123.122.121 |
| Remote IP Type:         | Subnet ~        |
| IP Address:             | 10.10.10.1      |
| Subnet Mask:            | 255.255.255.0   |

22단계. 적용을 **누릅니다**.

#### Add/Edit a New Connection

| Apply |  |
|-------|--|
| (PP)  |  |

Cancel

| Local IP Type: | Subnet        | ~ |
|----------------|---------------|---|
| IP Address:    | 192.168.2.1   |   |
| Subnet Mask:   | 255.255.255.0 |   |

#### Remote Group Setup

| Remote Identifier Type: | Remote WAN IP   |
|-------------------------|-----------------|
| Remote Identifier:      | 124.123.122.121 |
| Remote IP Type:         | Subnet ~        |
| IP Address:             | 10.10.10.1      |
| Subnet Mask:            | 255.255.255.0   |

### 23단계. **저장**을 클릭합니다.

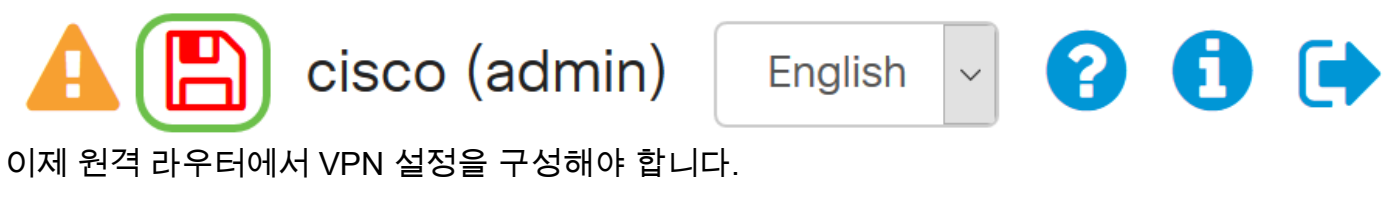

## 이 문서와 관련된 비디오 보기...

<u>여기를 클릭하여 Cisco의 다른 기술 대화를 확인하십시오.</u>